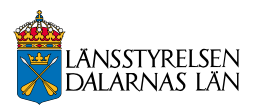

# Maksupalvelut

## Kortti- ja digitaalisen maksamisen käytön aloittaminen

Materiaalin on laatinut Örebron lääninhallitus Stortorget 22, 701 86 Örebro 010-224 80 00 orebro@lansstyrelsen.se

www.lansstyrelsen.se/orebro

#### Lääninhallitus - yhdistävä taho

Ruotsi on jaettu 21 lääniin, ja jokaisessa läänissä on lääninhallitus ja maaherra. Lääninhallitus toimii hallituksen edustajana läänissä, ja sen tehtävänä on toteuttaa kansallista politiikkaa ja ottaa samalla huomioon alueelliset olosuhteet ja edellytykset. Lääninhallitus on siis tärkeä linkki läänin kuntien ja sen asukkaiden sekä hallituksen, eduskunnan ja keskeisten viranomaisten välillä.

Otsikko: Maksupalvelut - Kortti- ja digitaalisen maksamisen käytön aloittaminen Julkaisija: Örebron lääninhallitus Julkaisunumero: 2019:5 Kuvat: Susanne Lindeborg, Örebron lääninhallitus Painopaikka: 2020, Stibo Complete

## Sisältö

| Pankkikortti                            | 4  |
|-----------------------------------------|----|
| Tältä pankkikortti näyttää              | 4  |
| Korttityypit                            | 5  |
| Maksaminen kortilla maksupäätteellä     | 5  |
| Käteisen nostaminen ja tallettaminen    |    |
| Bankomat-pankkiautomaatilla             | 6  |
| Verkkopankissa voit tehdä seuraavia:    | 6  |
| Mikä BankID on?                         | 6  |
| Turvallisuusvinkki!                     | 6  |
| Lasku                                   | 7  |
| Laskujen maksaminen matkapuhelimella    | 8  |
| Vaiheittainen ohje                      | 8  |
| Maksamisen vaiheet                      | 9  |
| Uuden vastaanottajan lisääminen         | 9  |
| Maksaminen mobiilisovelluksilla         | 10 |
| Maksupalvelut myymälöissä               | 10 |
| Verkkomaksupalvelut                     | 10 |
| Rahan siirtäminen muihin maihin         | 11 |
| Esimaksettu pankkikortti                | 11 |
| Haluatko lisätietoja pankkipalveluista? | 11 |

## Pankkikortti

Saat pankkikortin pankista, johon avaat tilin. Pankkikorttia kutsutaan myös debit-kortiksi. Kortin käyttöön tarvitaan PIN-koodi. Saat neljästä numerosta koostuvan koodin pankista.

Pankkikortilla voit maksaa kotimaassa ja ulkomailla, tehdä ostoksia myymälöissä ja verkossa sekä nostaa ja tallettaa käteistä Bankomatpankkiautomaateilla tai tietyissä myymälöissä.

#### Tältä pankkikortti näyttää

Pankkikortit voivat näyttää hieman erilaisilta, mutta ne sisältävät aina seuraavat tiedot:

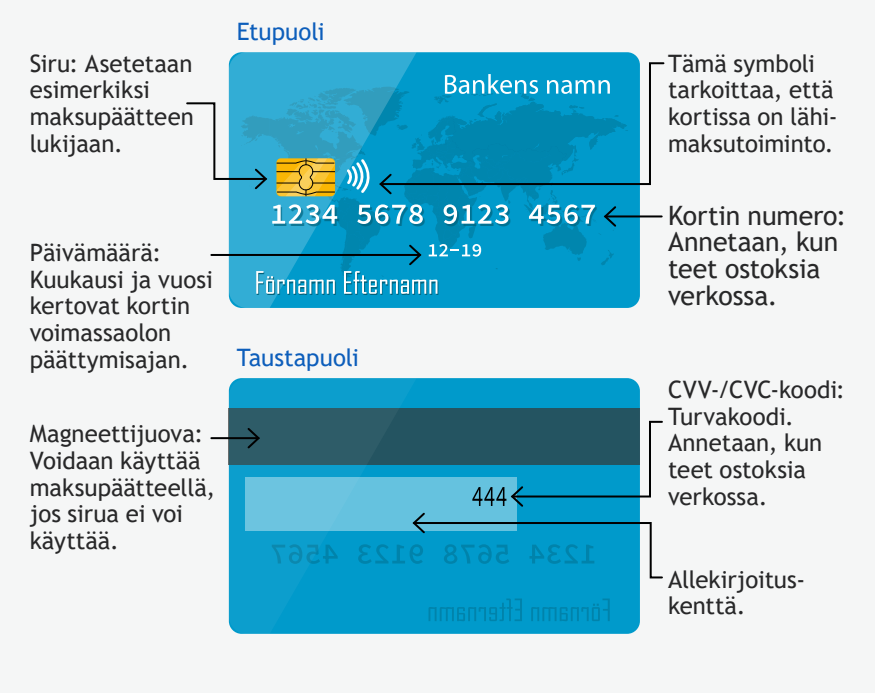

### Korttityypit

Pankkikortti ja debit-kortti: Maksut maksetaan suoraan tililtä.

**Maksukortti ja luottokortti:** Maksut maksetaan jälkikäteen. Toimii kuluttajaluottolain mukaisesti. Tämä tarkoittaa, että ostaessasi luotolla voit ottaa yhteyttä suoraan sekä myyjän että luotonantajaan, jos sinulla on huomautettavaa ostoksestasi.

Lue lisää osoitteesta konsumenternas.se

#### Muista

Sulje kortti ja ota yhteyttä pankkiisi, jos korttisi menee rikki tai katoaa tai jos se jää pankkiautomaattiin. Suojaa koodisi, äläkä koskaan luovuta henkilökohtaisia tietojasi tai koodejasi kenellekään.

#### Kortilla maksaminen maksupäätteellä

- 1. Aseta kortti päätteeseen siru ylöspäin
- 2. Tarkista summa
- 3. Syötä koodisi
- 4. Hyväksy painamalla vihreää painiketta
- 5. Ota korttisi
- 6. Ota kuitti
- 7. Valmis!

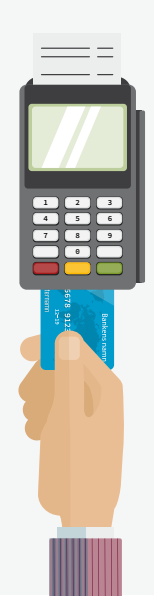

#### Käteisen nostaminen ja tallettaminen Bankomat-pankkiautomaatilla

Voit sekä nostaa että tallettaa käteistä tietyillä Bankomatpankkiautomaateilla. Valittavana on useita kielivaihtoehtoja. Jos sinun on vaihdettava koodisi, voit tehdä sen itse Bankomatpankkiautomaatilla. Huomaa, että kortti suljetaan automaattisesti, jos syötät koodin väärin kolme kertaa peräkkäin. Tämä koskee sekä automaattinostoja että maksamista.

## Verkkopankissa voit

- Tarkistaa tilinumerosi
- Tarkistaa tiliotteesi
- Maksaa laskuja tilisiirrolla
- Siirtää rahaa muille pankkitileille
- Käyttää erilaisia palveluja, kuten BankID ja Swish.

Voit kirjautua verkkopankkiin käyttämällä tunnuslukulaitetta, BankID-mobiilitunnuksia tai kortilla tai tiedostona olevia BankID-tunnuksia.

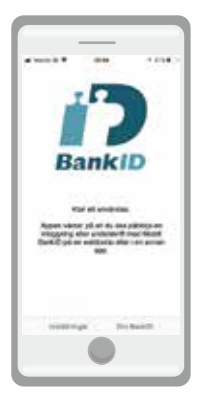

#### Mikä BankID on?

BankID on elektroninen henkilöllisyystodistus, jota käytetään henkilöllisyyden varmentamiseen verkossa esimerkiksi viranomaisten ja pankkien kanssa asioitaessa. Tällä hetkellä se on Ruotsin yleisin sähköinen henkilöllisyystodistus, joka on verrattavissa muihin henkilöllisyystodistuksiin, kuten passiin ja ajokorttiin.

## Turvallisuusvinkki!

Älä koskaan luovuta henkilötietojasi puhelimitse tai sähköpostitse. Muista kirjautua ulos verkkopankkista ja muista verkkosivustoista.

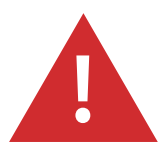

## Lasku

Laskun ulkomuoto voi vaihdella hieman. Seuraavassa on esimerkki laskusta.

| Yrityk                                                                                                    | sen nimi                                                     |                                                                                                    |                 |                                        |  |
|----------------------------------------------------------------------------------------------------|--------------------------------------------------------------|----------------------------------------------------------------------------------------------------|-----------------|----------------------------------------|--|
| Laskun numero                                                                                                    | 15350                                                        |                                                                                                    | Etun            | Etunimi Sukunimi                       |  |
| UCR-numero<br>Laskun päivämäärä                                                                                              | 1110006734940<br>2019-01-01                                  | 110006/349401<br>2019-01-01                                                                           |                 | Katuosoite<br>Postinumero              |  |
| Asiakasnumero                                                                                                    | 341134111                                                    |                                                                                                    | Post            | itoimipaikka                           |  |
|                                                                                                    | Tässä kohd<br>voidaan me                                     | assa kerro<br>aksaa.                                                                                  | otaan, mite     | en lasku                               |  |
| Jotta voit maksaa laskun digitaalisesti,<br>sinun on aina annettava tilisiirto- tai<br>tilinumero sekä viite tai OCR-numero. |                                                              |                                                                                                    |                 |                                        |  |
| Maksettava sumr                                                                                                    | na                                                           |                                                                                                    | 12              | 00 kruupua                             |  |
| Erapaiva                                                                                                    |                                                              |                                                                                                    | 1.2.2018        |                                        |  |
| Jos käytät muuta ma<br>on tärkeää, että anna                                                                                 | ksutapaa kuin mak<br>at OCR-numerosi                         | ksukorttia,                                                                                           |                 |                                        |  |
| Yrityksennimi AB<br>116 00 Stockholm<br>Företaget.se                                                                         | Puhelin 020-222<br>Plusgiro-tili 94 90<br>Bankgiro-tili 5572 | 222 222 Yritystunnus 1000100011<br>94 90 01-1 ALV-numero 3334445<br>15572-4949 Ennakkoverovelvollinen |                 |                                        |  |
| Pankkisiirto                                                                                                    |                                                              |                                                                                                    | MAKSU/TILISIIRT |                                        |  |
| Tällä ilmoituksella voit mak<br>oankkikonttoreissa tai seura                                                                 | saa kaikissa<br>aavien tilien kau <mark>t</mark> ta          | a:                                                                                                    | Pankki täyttää  | OCR                                    |  |
| Pankkisiirto Hei                                                                                                    | nkilötili                                                    |                                                                                                    |                 |                                        |  |
| Säästöpankkitilisiirto                                                                                                    | etili                                                        | Laskur                                                                                                | n numero        | 65305350                               |  |
|                                                                                                    |                                                              | Asiaka                                                                                                | Isnumero        | 341134111                              |  |
| Maksaja                                                                                                    |                                                              | Eräpäi                                                                                                | va              | 1.2.2019                               |  |
| Etunimi Sukunimi                                                                                                    |                                                              |                                                                                                    |                 |                                        |  |
| Katuosoite<br>Postinumero Postitoimipaikka                                                                                   |                                                              | 5572-4949 Yritvksennimi AB                                                                            |                 | aksun vastaanottaja<br>Tityksennimi AB |  |
| ÄLÄ TEE MUUTOKSIA ILMOITUKSEEN EI VOI KIRJOITTAA VIESTIÄ SE LUETAAN KONEFI I ISESTI.                                         |                                                              |                                                                                                    |                 |                                        |  |
| OCR/VIITE 4: Summa (kruunut ja äyrit)                                                                                        |                                                              |                                                                                                    |                 |                                        |  |
| 11100067349401 #                                                                                                    | 1 200                                                        | 00 7 >                                                                                                |                 | 5572959#41#                            |  |

## Laskujen maksaminen matkapuhelimella

Eri pankkien mobiilisovellukset voivat näyttää hieman erilaisilta, mutta laskun maksamiseen tarvitaan aina samat tiedot. Tässä on esimerkki siitä, miltä sovellus voi näyttää maksaessasi laskua pankkisiirrolla matkapuhelimella.

Aloita kirjautumalla sisään verkkopankkiisi. Jotta voit kirjautua sisään BankID-tunnuksilla, sinun on annettava henkilötunnuksesi ja turvakoodisi (6 numeroa).

Valikon symboli

Toimi sen jälkeen seuraavasti:

### Vaiheittainen ohje

- Siirry valikkoon
- Napsauta kohtaa Betala och överföra (Maksa ja siirrä rahaa)
- Valitse tili, jolta summa otetaan
- Valitse tai lisää vastaanottaja
- Kirjoita summa
- Täytä päivämäärä (jos et valitse päivämäärää, maksu veloitetaan heti)
- Anna OCR-numero. Jos OCR-numero puuttuu, kirjoita laskun numero viestikenttään
- Napsauta kohtaa Lägg till (lisää)
- Napsauta Godkänn-painiketta (hyväksy) ja odota, että BankID avautuu
- Anna koodisi (6 numeroa)
- Napsauta Legitimerapainiketta (hyväksy)
- Siirry kohtaan Klar (valmis), jos haluat jatkaa muiden asioiden hoitamista, tai kohtaan Logga ut (kirjaudu ulos).

lkkunat avautuvat tai sulkeutuvat, kun teet valintoja.

#### < BankiD µII 奈 20:50 √ 25% Din bank Välkommen! Se hur du ändrar dina abonnemang med ett 🚿 Tips par klick Konton Servicekonto 2222-3,33 444 444-5 Servicekonto 5555-6,66 444 444-6 Lönekonto 7777-3,33 444 444-9 Sparkonto 9292-3,33 444 333-4 Visa alla konton

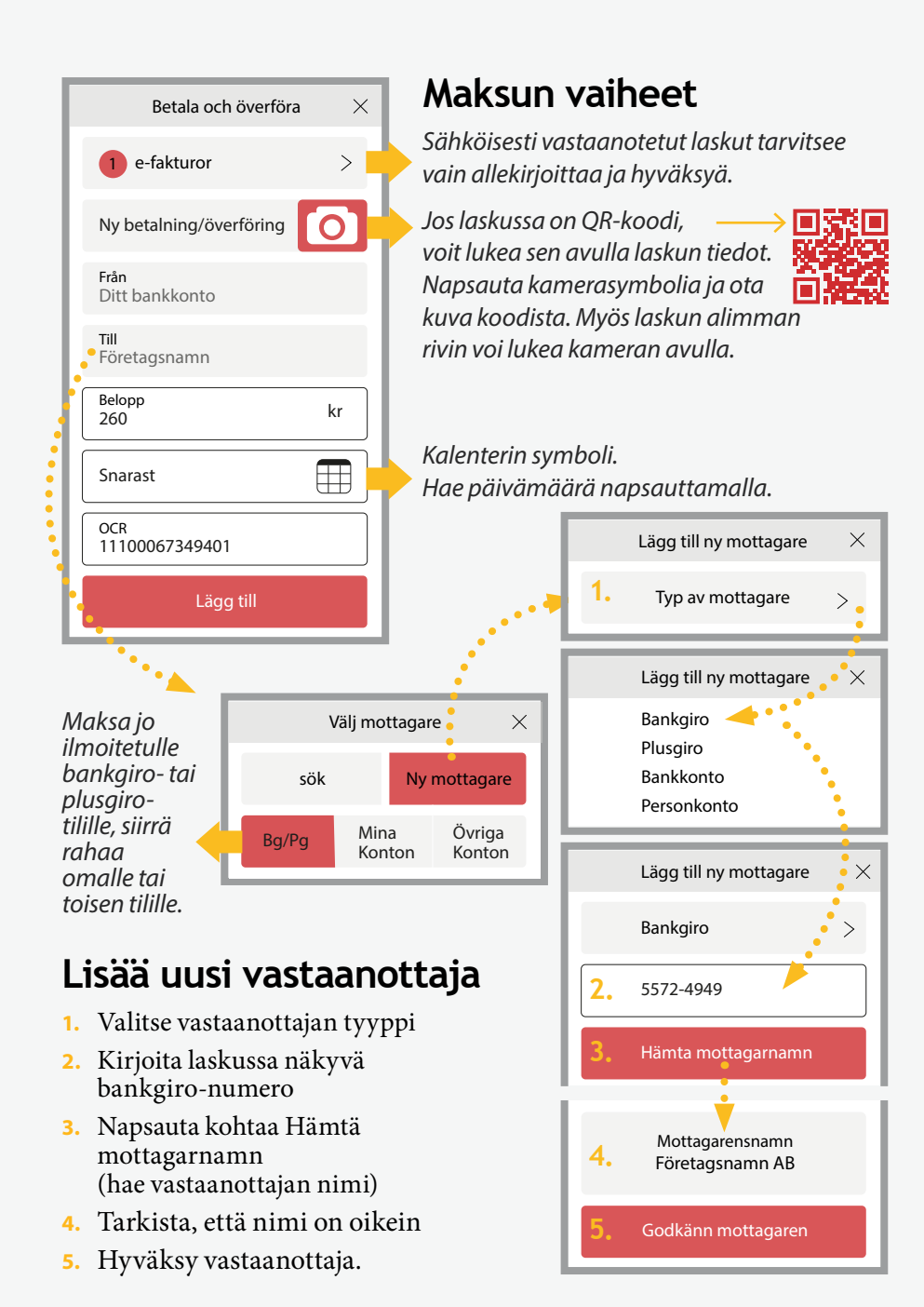

## Maksaminen mobiilisovelluksilla

Voit tehdä maksuja mobiilisovellusten kautta. Käytettävissä on useita vaihtoehtoja, kuten Swish, Seqr, Samsung Pay ja Apple Pay. Seitsemän pankin omistama Swish on tällä hetkellä käytetyin mobiilisovellus. Sovellusten avulla voit siirtää rahaa yksityishenkilöille ja yrityksille. Summa veloitetaan suoraan tililtä. On hyvä tietää, että jokainen pankki määrittää palvelumaksunsa itse. Voit ottaa vastaan rahaa ilman älypuhelinta.

## Maksupalvelut myymälöissä

Joissakin myymälöissä voit maksaa laskuja kassalla sekä nostaa, tallettaa ja siirtää rahaa palvelumaksua vastaan.

## Verkkomaksupalvelut

Pankin kautta maksamisen lisäksi verkkomaksamiseen on käytettävissä erilaisia maksutapoja. PayPal, Masterpass ja Klarna ovat esimerkkejä maksupalveluista.

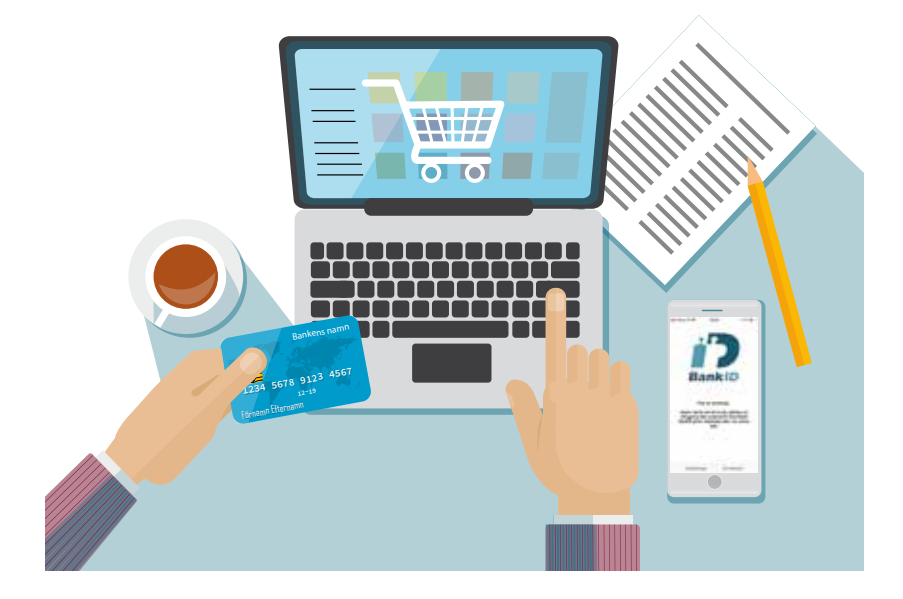

## Rahan siirtäminen muihin maihin

Ruotsin kuluttajavirasto Konsumentverketin Money from Sweden -palvelussa voit vertailla, kuinka paljon rahan lähettäminen eri yritysten kautta maksaa. Näet myös, kuinka kauan lähettämisessä kestää. Konsumenverket on valtion viranomainen.

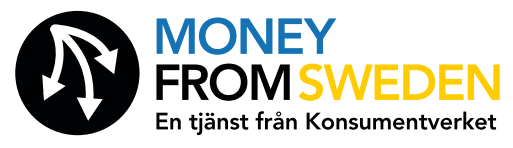

## Esimaksettu pankkikortti - vaihtoehto turisteille ja turvapaikanhakijoille

Esimaksettua pankkikorttia voidaan käyttää ostoihin korttimaksuja hyväksyvissä liikkeissä ja verkkokaupoissa. Niitä voi ostaa päivittäistavarakaupoista tai kioskeista. Markkinoilla olevien korttien maksut ja säännöt vaihtelevat.

#### Haluatko lisätietoja pankkipalveluista?

Käy osoitteessa konsumenternas.se/ny-i-sverige

#### Haluatko tietoa eri kielillä?

Käy osoitteessa <u>hallakonsument.se/pengar-och-ekonomi/</u> livssituationer/ny-i-sverige/

#### Haluatko lisätietoja Ruotsista?

Käy osoitteessa informationsverige.se

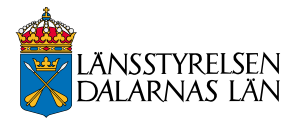